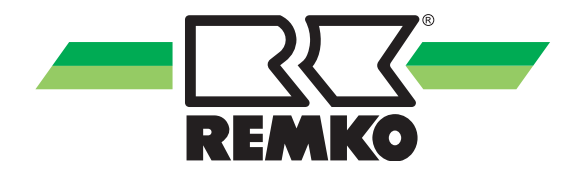

# Gruppenschaltgerät für 1-30 GPM Geräte mit elektronischer Temperaturregelung

Bedienung Technik

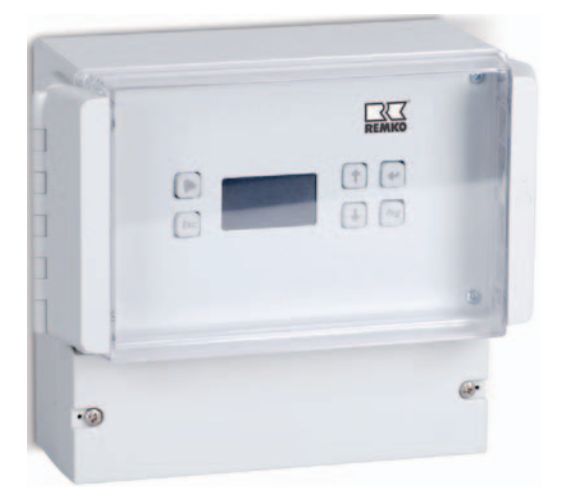

Ausgabe D-B02

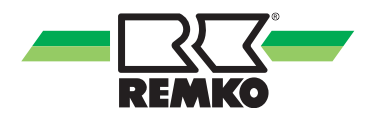

# Inhalt

| Umweltschutz und Recycling | 4     |
|----------------------------|-------|
| Sicherheitshinweise        | 4     |
| Gerätebeschreibung         | 5     |
| Bedienelemente             | 6     |
| Hauptmenü                  | 7-10  |
| Timer Aktivierung          | 10    |
| Timer Schaltzeiten         | 11-12 |
| Datum und Uhrzeit          | 12    |
| Sprachauswahl              | 12    |
| Diagnose                   | 13    |
| Info                       | 13    |
| System                     | 13-15 |
| Fehlermeldungen            | 16    |
| Geräte Vernetzung          | 17    |
| Stromversorgung ATR-6 G    | 18    |
| Technische Daten           | 19    |

Vor Inbetriebnahme / Verwendung der Geräte ist diese Originalinstallationsanleitung sorgfältig zu lesen!

Diese Originalanleitung ist Bestandteil des Gerätes und muss immer in unmittelbarer Nähe des Aufstellungsortes, bzw. am Gerät aufbewahrt werden.

Änderungen bleiben uns vorbehalten; für Irrtümer und Druckfehler keine Haftung!

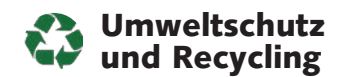

#### Entsorgung der Verpackung

Alle Produkte werden für den Transport sorgfältig in umweltfreundlichen Materialien verpackt. Leisten Sie einen wertvollen Beitrag zur Abfallverminderung und Erhaltung von Rohstoffen und Entsorgen Sie das Verpackungsmaterial daher nur bei entsprechenden Sammelstellen.

#### Entsorgung der Altgeräte

Diese Geräte dürfen am Ende ihrer Lebensdauer nicht über den normalen Hausabfall entsorgt weden, sondern müssen an einem speziellen Sammelpunkt für das Recycling von elektrischen und elektronischen Geräten abgegeben werden.

Richtlinie 2002/95/EG

Richtlinie 2002/96/EG

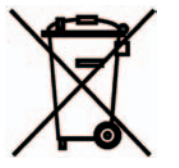

### **▲** ACHTUNG

Copyright Das vervielfältigen, auch nur auszugsweise, oder die Zweckentfremdete Verwendung dieser Dokumentation ist ohne schriftliche Genehmigung der

> **REMKO GmbH & Co. KG** nicht zulässig.

### Sicherheitshinweise

Lesen Sie vor der ersten Inbetriebnahme des Gerätes die Betriebsanleitung aufmerksam durch.

Sie enthält nützliche Tips, Hinweise 🕎 sowie Warnhinweise zur Gefahrenabwendung von Personen und Sachgütern <u>A</u>.

Die Mißachtung der Anleitung kann zu einer Gefährdung von der Anlage und somit zum Verlust möglicher Ansprüche führen.

Dieses Gruppenschaltgerät mit elektronischer Temperaturregelung dient ausschließlich zur raumtemperaturabhängigen Regelung und Steuerung von Gas Wand-Heizautomaten der Baureihe **REMKO GPM**.

- Bewahren Sie diese Betriebsanleitung immer in der N\u00e4he der Ger\u00e4te auf
- Die Montage und Installation der Geräte und ihrer Komponenten darf nur durch autorisiertes Fachpersonal erfolgen
- Montage, Anschluss und Betrieb der Geräte müssen gemäß der Anleitung erfolgen und den allgemein geltenden und evtl. regionalen Vorschriften entsprechen
- Umbau oder Veränderung der von REMKO gelieferten Geräte oder Komponenten sind nicht zulässig und können Fehlfunktionen verursachen
- Die Geräte dürfen nicht an das Stromnetz angeschlossen werden.
  Die DC Spannungsversorgung darf ausschließlich vom GPM erfolgen

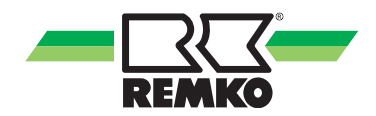

### Gerätebeschreibung

Das Gruppenschaltgerät ATR-6 G ist mit einem 1,54-Zoll (128 x 64 Pixel) LCD-Display mit OLED-Technik und 6 Multifunktionstasten ausgestattet.

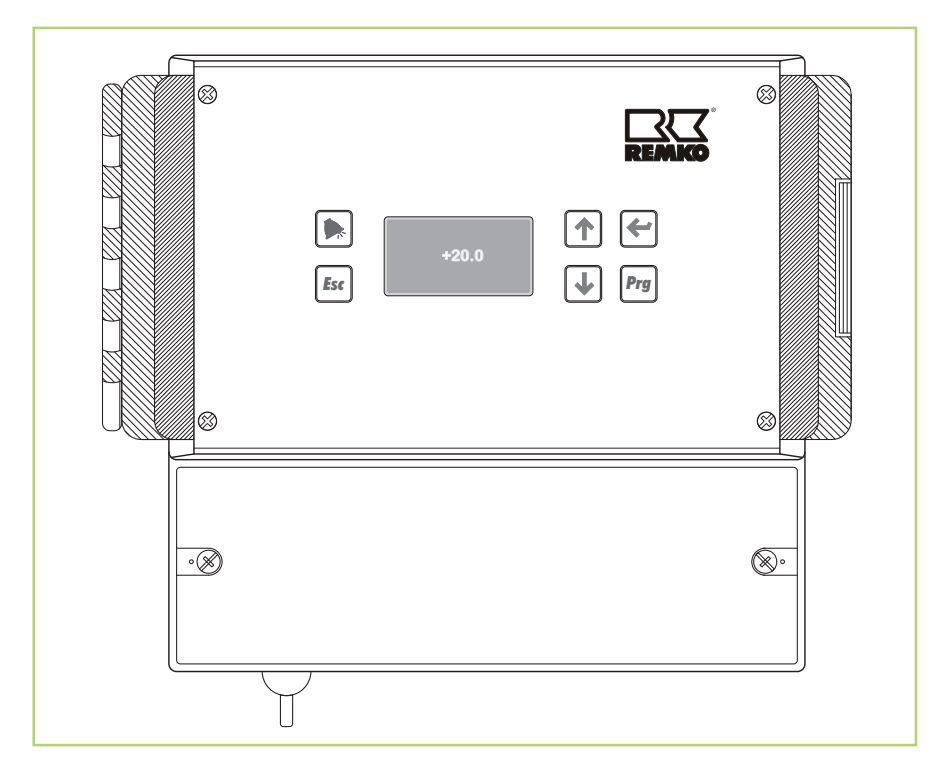

Das Gruppenschaltgerät ATR-6 G ist eine zeitgeführte elektronische Temperaturregelung zur Steuerung von ein bis maximal 30 REMKO GPM Geräten.

Das Gerät befindet sich in einem robusten Aufputzgehäuse mit Schutzart IP 54.

Die elektronische Temperaturregelung erfasst entweder mit einem internen (Serie) oder externen (optional) Temperaturfühler die Raumtemperatur. Bei Activierung beider Temperaturfühler erfolgt eine Mischtemperatur Erfassung. Die Wochenschaltuhr steuert im Uhrenbetrieb die Tag-/ Nachttemperaturen oder Frostschutztemperatur.

Die Schaltuhr verfügt über eine Gangreserve von ca. 48 Stunden. Danach müssen Uhrzeit, Datum und Betriebsmodus neu eingestellt werden.

Einfache Bedienung über Menügeführte Displayanzeige mit nur 6 Multifunktionstasten.

Alle Betriebszustände werden im Display symbolisch angezeigt.

# **Bedienelemente**

#### **Display und Bedientasten**

Das Gruppenschaltgerät ist mit einem 1,54-Zoll (128 x 64 Pixel) LCD-Display mit OLED-Technik und 6 Multifunktionstasten ausgestattet.

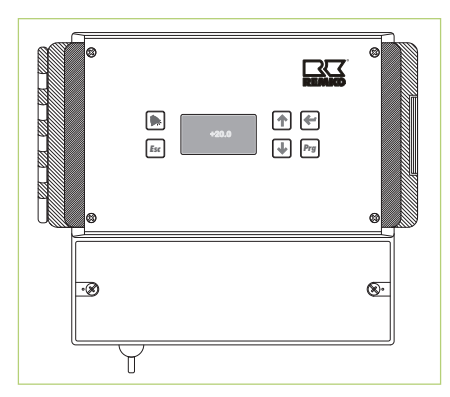

|          | Die Hauptfunktionen der Tasten |                                            |  |  |  |
|----------|--------------------------------|--------------------------------------------|--|--|--|
|          | Fehler                         | Taste zur Anzeige der<br>Fehlermeldung     |  |  |  |
| Esc      | Esc                            | Taste zur Rückkehr<br>zur vorherigen Seite |  |  |  |
|          | Pfeil<br>oben                  | Taste zum Verschieben<br>nach "OBEN"       |  |  |  |
| ↓        | Pfeil<br>unten                 | Taste zum Verschieben<br>nach "UNTEN"      |  |  |  |
| <b>←</b> | Enter                          | Eingabetaste                               |  |  |  |
| Prg      | Pro-<br>gramm                  | Taste zum Hauptmenü                        |  |  |  |

#### Aufbau des Displays

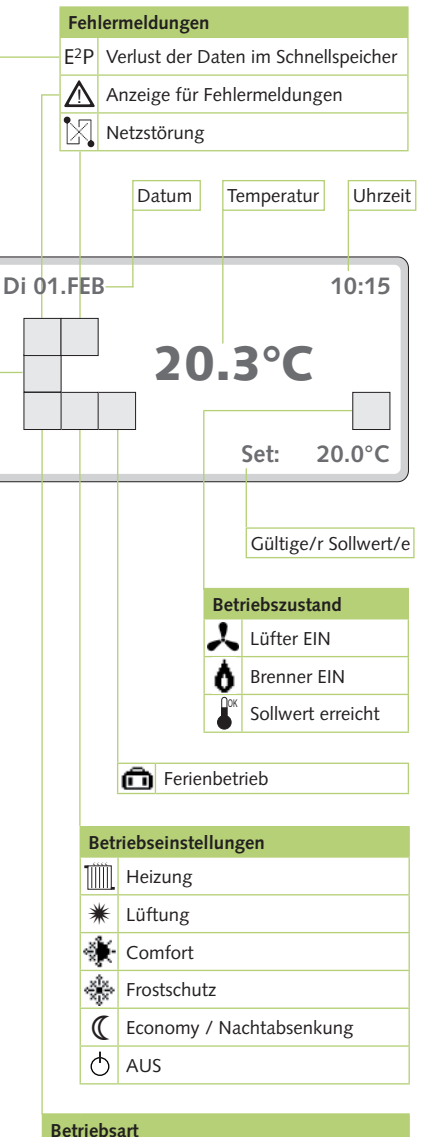

Handbetrieb

144 Automatikbetrieb (nach Schaltzeiten)

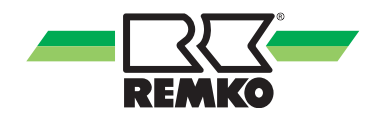

### Hauptmenü

Durch Drücken der **PRG-**Taste wird das Hauptmenü im Display angezeigt.

Das Hauptmenü besteht aus folgenden Abschnitten:

- BETRIEBSMODUS
- SOLLTEMPERATUR
- TIMER AKTIVIERUNG
- TIMER
- DATUM UND UHRZEIT
- SPRACHAUSWAHL
- DIAGNOSE
- INFO
- SYSTEM

Während des Wechsels zwischen den Bildschirmseiten des Hauptmenüs erscheinen in der letzten Zeile immer Informationen zu den Tasten, die gedrückt werden können, um eine Tätigkeit auf der laufenden Seite auszuführen. Falls Fehlermeldungen vorliegen, erscheint das Icon zur laufende Fehlermeldung, bis diese zurückgesetzt wird.

| MENÜ              |     |
|-------------------|-----|
| BETRIEBSMODUS     |     |
| SOLLTEMPERATUR    |     |
| TIMER AKTIVIERUNG |     |
| TIMER             |     |
| DATUM UND UHRZEIT |     |
| ESC !             | 1↓↓ |

Mit den Pfeiltasten  $\uparrow$  oder  $\checkmark$  wird die gewünschte Menüzeile markiert.

Durch Drücken der **Enter**-Taste erhält man nun Zugang in das Menü.

#### Betriebsmodus

Mit diesem Menü kann man die Betriebsart der an das Schaltgerät angeschlossenen Geräte auswählen.

| BETRIEBSMODUS |    |
|---------------|----|
| HEIZUNG       |    |
| LUEFTUNG      |    |
| AUTOMATIK     |    |
| AUS           |    |
| ESC           | ↓⊷ |

#### HEIZUNG

Nach Auswahl der Zeile "HEIZUNG" und Drücken der **Enter**-Taste wird der runde Curser neben die entsprechende Zeile verschoben und automatisch der aktuelle Sollwert angezeigt.

Zur Einstellung des Sollwertes nochmals die **Enter**-Taste drücken und den angezeiten Wert mit den Pfeiltasten  $\uparrow$ oder  $\checkmark$  korrigieren (Einstellbereich -5°C bis +30°C).

Zur Bestätigung des eingestellten Sollwertes die **PRG**-Taste und 2 x die **ESC**-Taste drücken.

Auf der Hauptseite werden nun die Icon "Handbetrieb" (營), "Heizung"(圓), der eingestellte Sollwert und falls ein Heizbedarf im Raum besteht, dass Icon "Brenner EIN" (), bzw. das Icon "Sollwert erreicht" (旨) angezeigt.

#### **HINWEIS**

Jedes angeschlossene Gerät wird nun dauerhaft bis zum eingestelltem Sollwert betrieben.

#### 

#### LUEFTUNG

Nach Auswahl der Zeile "LUEFTUNG" und Drücken der **Enter**-Taste wird der runde Curser neben die entsprechende Zeile verschoben und automatisch der aktuelle Sollwert angezeigt.

Zur Einstellung des Sollwertes nochmals die Enter-Taste drücken und den angezeigten Wert mit den Pfeiltasten  $\uparrow$  oder  $\checkmark$  korrigieren (Einstellbereich -5°C bis +30°C). Zur Bestätigung des eingestellten Sollwertes die **PRG**-Taste drücken. Auf der Hauptbildschirmseite wird nun das Icon "Handbetrieb" (V), "Lüftung" (K), der eingestellte Sollwert und falls ein Lüftungsdarf im Raum besteht, dass Icon "Lüftung EIN" ( $\clubsuit$ ), bzw. das Icon "Sollwert erreicht" (V) angezeigt.

#### 🎁 HINWEIS

Von jedem angeschlossenem Gerät wird nun dauerhaft ausschließlich der/die Lüfter bis zum eingestellten Sollwert betrieben.

#### AUS

Nach Auswahl der Zeile "AUS" und Drücken der **Enter**-Taste, wird der runde Curser neben die entsprechende Zeile verschoben und alle an das Schaltgerät angeschlossenen Geräte, die zuvor in Betrieb waren, werden in die Ausschaltphase versetzt.

Auf der Hauptbildschirmseite erscheint das Icon, Handbetrieb" (∛) und "AUS" (Ċ).

Alle Geräte sind nun dauerhaft ausgeschaltet.

#### AUTOMATIKBETRIEB

| BETRIEBSMODUS |    |
|---------------|----|
| HEIZUNG       |    |
| LUEFTUNG      |    |
| ●AUTOMATIK    |    |
| AUS           |    |
| ESC ↓         | ц, |

Nach Auswahl der Zeile "AUTOMATIK" und Drücken der **Enter**-Taste, wird der runde Curser neben die entsprechende Zeile verschoben und die angeschlossenen Geräte werden entsprechend den im Menü "SOLLTEMPERATUR", "TIMER AKTIVIERUNG", und "TIMER" eingestellten Werten vollautomatisch betrieben.

Der Menüablauf hat folgende Prioritäten:

TIMER AKTIVIERUNG→URLAUBSPROG. ↓ TIMER ↓ SOLITEMPERATUR

Auf der Hauptbildschirmseite wird das Icon "Automatikbetrieb" ( ) neben dem Icon zur Betriebsart, die über die oben beschriebenen Menüs mit den entsprechenden Sollwerten eingestellt wurde, angezeigt:

- 🔹 = Comfort (Cm)
- 🎄 = Frostschutz (An)

$$\bigcirc$$
 = Aus

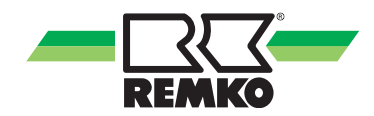

#### Automatikbetrieb COMFORT

Die an das Schaltgerät angeschlossenen Geräte laufen im Heiz- oder Lüftungsbetrieb je nach den eingestellten Sollwerten und der gemessenen Raumtemperatur (siehe Kapitel SOLLTEMPERATUR).

#### Automatikbetrieb ECONOMY

Die an das Schaltgerät angeschlossenen Geräte heizen entsprechend dem eingestellten Economy-Sollwert (siehe Kapitel SOLLTEMPERATUR).

#### Automatikbetrieb FROSTSCHUTZ

Die an das Schaltgerät angeschlossenen Geräte heizen entsprechend dem eingestellten Frostschutz-Sollwert (siehe Kapitel SOLLTEMPERATUR).

#### Automatikbetrieb AUS

Die an das Schaltgerät angeschlossenen Geräte bleiben dauerhaft ausgeschaltet.

#### Überprüfung des Brennerbetriebes

Wenn das Schaltgerät die Brenner der angeschlossenen Geräte (sowohl im AU-TOMATIK-/ als auch im HANDBETRIEB) einschaltet, blinkt das Icon "Brenner EIN" ().

Das Icon "Brenner EIN" blinkt bis die Startphase aller Geräte abgeschlossen ist. Um den aktuellen Betriebszustand der Geräte anzuzeigen, ist auf die **Fehler**-Taste (**)** zu drücken.

Daraufhin erscheint eine Anzeige mit einer Anzahl von Zeilen, die der Anzahl der im Netz konfigurierten Geräte entspricht.

Der Wert in Spalte "N" entspricht der in der Steuerplatine eingestellten Adresse dieser Geräte. Wenn der Wert der letzten Spalte (Spalte "M") gleich "1" ist, bedeutet das, dass der Brenner des Geräts (z.B. N.02 und N.03) eingeschaltet ist.

Falls der Wert gleich "O" ist, sich der Brenner entweder noch in der Einschaltoder Ausschaltphase befindet bzw. nicht korrekt konfiguriert ist. (z.B. N.01).

| N. | Cod   | Tout | Nak  | Μ |
|----|-------|------|------|---|
| 01 | = = = | 0000 | 0000 | 0 |
| 02 | = = = | 0000 | 0000 | 1 |
| 03 | = = = | 0000 | 0000 | 1 |
|    |       |      |      |   |
|    |       |      |      |   |
|    |       |      |      |   |
|    |       |      |      |   |

#### Solltemperatureinstellung

Mit diesem Menü werden die gewünschten Sollwerte des Automatikbetriebes eingestellt.

Durch Drücken der **Enter**-Taste nach Auswahl der Zeile "SOLLTEMPERATUR" gelangt man zum Menü der Sollwerte:

| SOLLTEMPERAT | UREINSTELL | UNG     |
|--------------|------------|---------|
| HEIZUNG      | (Cm) °C:   | 20.0    |
| ECONOMY      | (Ec) °C:   | 15.0    |
| FROSTSCHUTZ  | (An) °C:   | 2.0     |
| LUEFTUNG     | (Cm) °C:   | 28.0    |
| ESC          |            | لم<br>ل |

Die Sollwerte für HEIZUNG und LÜF-TUNG gelten während der Betriebsart COMFORT (Cm) immer gleichzeitig. Im o.g. Beispiel setzt die Lüftung z.B. bei 28 °C automatisch ein.

#### 

Zu Änderung der Sollwerte die **Enter**-Taste mehrmals drücken und den Temperaturwert der einzustellenden Zeile anwählen.

Den gewählten Wert mit den Pfeiltasten  $\uparrow$  oder  $\psi$  korrigieren (Einstellbereich -5°C, +30°C).

Zur Bestätigung des gewünschten Sollwerts die **PRG-**Taste drücken.

#### 🎁 HINWEIS

Die Sollwerte des HEIZ- und LÜF-TUNGSBETRIEBES sind unabhängig von den Werten, die beim Handbetrieb eingestellt wurden.

### **Timer Aktivierung**

Mit diesem Menü ist es möglich, drei Zeitzonen und die Urlaubszeiten innerhalb eines Jahres, in denen der AUTO-MATIKBETRIEB in Funktion ist mit den gewünschten Sollwerten einzustellen.

Nach Anwahl der Zeile "TIMER AKTIVIERUNG" und Drücken der Enter-Taste gelangt man zum Menü der "KALENDER PROGRAMMIERUNG".

| K  | KALENDER PROGRAMMIERUNG |         |  |  |  |
|----|-------------------------|---------|--|--|--|
|    | BEGINN                  | ENDE    |  |  |  |
| 1  | 15 OKT                  | 15 APR  |  |  |  |
| 2  | 00 JAN                  | 00 JAN  |  |  |  |
| 2  | 00 JAN                  | 00 JAN  |  |  |  |
|    |                         | →Urlaub |  |  |  |
| ES | SC                      |         |  |  |  |

Mit diesem Menü können bis zu drei verschiedene Betriebszeiten innerhalb eines Jahres eingestellt werden. Durch Drücken der **Enter**-Taste werden Tage und Monate des Beginns und des Ende der einzustellenden Zeiten angewählt und mit den Pfeiltasten  $\uparrow$  oder  $\checkmark$ entsprechend verändert.

Zur Bestätigung der gewählten Einstellungen die **PRG**-Taste drücken.

Um die Urlaubstage innerhalb der Betriebszeiten einzustellen, die **Enter**-Taste drücken bis der Text "Urlaub" erscheint und dann die **PRG**-Taste drücken, um die Bildschirmseite "AKTIVIERUNG URLAUB" anzuzeigen.

|    | AKTIVIERUNG URLAUB |        |   |  |  |
|----|--------------------|--------|---|--|--|
|    | BEGINN             | ENDE   | М |  |  |
| 1  | 15 OKT             | 15 APR | Ν |  |  |
| 2  | 00 JAN             | 00 JAN | Ν |  |  |
| 2  | 00 JAN             | 00 JAN | Ν |  |  |
| ES | ESC 4              |        |   |  |  |

Die Programmierung der Urlaubstage erfolgt auf gleiche Weise wie die der Kalenderprogrammierung.

Zusätzlich zu der Einstellung von Tag und Monat sowie des Beginn und des Endes der Urlaubszeit sind auch die innerhalb dieser Zeiten geltenden Sollwerte unter Folgenden anzuwählen:

- N = AUS
- Ec = Economy
- An = Frostschutz

Zur Bestätigung der gewählten Einstellungen die **PRG**-Taste drücken. Während der eingestellten Urlaubszeit erscheint auf dem Hauptbildschirm das Symbol "Urlaubsbetrieb" (**①**).

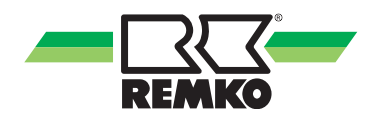

### **Timer Schaltzeiten**

Dieses Menü ermöglicht die Einstellung der Schaltzeiten und Betriebsarten für jeden Wochentag (entsprechend den Einstellungen zur Kalenderprogrammierung).

Nach Auswahl der Zeile "TIMER" und Drücken der **Enter**-Taste erhält man Zugang zu der Bildschirmseite des ersten Wochentages.

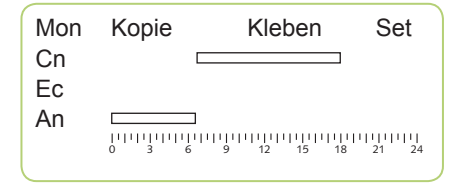

In der ersten Zeile der Bildschirmseite wird der Wochentag und die möglichen Funktionen zu diesem Tag; Kopieren, Kleben (Einfügen), und Set angezeigt. Auf der restlichen Bildschirmseite erscheinen grafisch die Sollwerte, die während der einzelnen Tageszeiten gelten. Zu den Tageszeiten, an denen der Betrieb N = AUS eingestellt ist, wird keine Zeile angezeigt.

#### Einstellung der Schaltzeiten

Zur Änderung der Schaltzeiten von den Wochentagen mit den Pfeiltasten  $\uparrow$  oder  $\checkmark$  bis auf den gewünschten Tag anwählen.

Anschließend mehrmals die **Enter**-Taste drücken, um den Text "Set" anzuwählen und dann die **PRG**-Taste drücken, um auf die Bildschirmseite zur Programmierung der Betriebsarten zu gelangen.

| Mon | 1 | Ν  | 00:00 | h:m |
|-----|---|----|-------|-----|
|     | 2 | Ν  | 00:00 |     |
|     | 3 | Ν  | 00:00 |     |
|     | 4 | An | 00:00 |     |
|     | 5 | Cm | 07:00 |     |
|     | 6 | Ν  | 17:00 |     |
| FSC |   |    |       | لے  |
|     |   |    |       |     |

Für jeden Wochentag können bis zu sechs verschiedene Schaltzeiten festgelegt werden.

Zur Programmierung wird die Betriebsart sowie die Uhrzeit des Beginns derselben eingestellt.

Diese Betriebsart bleibt bis zum Beginn der nachfolgenden Schaltzeit gültig.

Wird von 00:00 Uhr bis zum Beginn der ersten Schaltzeit keine Betriebsart eingestellt ist der Default-Sollwert für diesen Zeitabschnitt gleich N=OFF.

Durch Drücken der **Enter**-Taste kann für jede Schaltzeit eine Betriebsart und der Beginn derselben angewählt werden. Mit den Pfeiltasten ↑ oder ↓ werden die Einstellungen zu den einzelnen Schaltzeiten verändert.

Durch Drücken der **PRG**-Taste werden die gewählten Einstellungen bestätigt und automatisch chronologisch angeordnet.

Nach Einstellung der Schaltzeiten des gewünschten Tages kehrt man durch Drücken der **ESC**-Taste auf die Seite der grafischen Anzeige zurück.

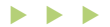

#### 

#### Kopieren/Einfügen von Schaltzeiten

Sie können die Schaltzeiten eines Wochentags auch kopieren und einem anderen Tag zuordnen.

Hierzu mit den Pfeiltasten  $\uparrow$  oder  $\checkmark$  den zu kopierenden Wochentag anwählen, die **Enter**-Taste drücken bis der Text "Kleben" angewählt ist und dann die **PRG**-Taste drücken.

Automatisch erscheint unten links auf der Bildschirmseite der zum Kopieren angewählte Wochentag.

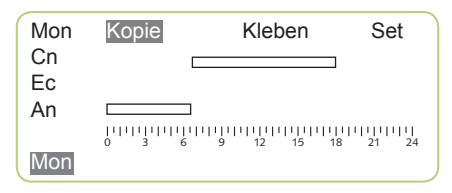

Durch Drücken der Pfeiltasten ↑ oder ↓ den Wochentag anwählen in den die Kopie eingefügt werden soll.

Nun den Text "Kleben" anwählen und die **Enter**-Taste drücken.

Durch Drücken der **PRG**-Taste wird das Kopieren abgeschlossen.

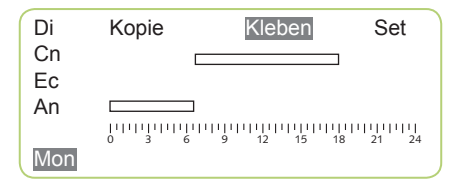

#### ϔ HINWEIS

Der zum Kopieren ausgewählte Wochentag bleibt bis zum Drücken der ESC-Taste weiterhin verfügbar, um auch in andere Tage eingefügt werden zu können.

# Datum und Uhrzeit

Nach Auswahl der Zeile "Datum und Uhrzeit" im Hauptmenü und Drücken der **Enter**-Taste erscheint die Bildschirmseite "DATUM UND UHRZEIT". Hier wird der Tag, Monat, Jahr und Uhrzeit für die Funktion des Schaltgerätes eingestellt.

|     | DATU | M UND UH | RZEIT |   |
|-----|------|----------|-------|---|
|     | 01   | Feb      | 2011  |   |
|     | 10   | 13       | 44    |   |
| ESC |      |          |       | ┙ |

Durch mehrfaches Drücken der Enter-Taste kann das zu korrigierende Feld angewählt und der gewählte Wert mit den Pfeiltasten  $\uparrow$  oder  $\checkmark$  entsprechend korrigiert werden.

Zur Bestätigung der Eingabe die **PRG**-Taste drücken.

#### 🎁 HINWEIS

Die Umschaltung zwischen Winterund Sommerzeit erfolgt automatisch.

# Sprachauswahl

Nach Auswahl der Zeile "Sprache" im Hauptmenü und drücken der **Enter**-Taste erscheint die Bildschirmseite "SPRACHE".

Durch Drücken der Enter-Taste können Sie hier mit den Pfeiltasten  $\uparrow$  oder  $\checkmark$ die Sprachen DE, NL, IT, GB und FR auswählen.

Zur Bestätigung der Auswahl die **PRG**-Taste drücken.

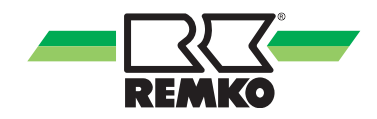

### Diagnose

Nach Auswahl der Zeile "DIAGNOSE" und drücken der **Enter**-Taste erhält man Zugang zu einer Bildschirmseite, die die aktuellen Temperaturen und korrekte Funktion der angeschlossenen Fühler anzeigt.

Weiterhin kann hier eine Tasten-Funktionsüprüfung durchgeführt werden.

### Info

Mit dem Menü "INFO" wird die Version der Firmware des Schaltgeräte Prozessors angezeigt.

# System

Das Menü "SYSTEM" ermöglicht den Zugang zu den erweiterten Systemeinstellungen.

Nach Auswahl der Zeile "SYSTEM" und Drücken der **Enter**-Taste ist der Zugang zu diesem Menü nach Eingabe des. folgendem Passwortes möglich.

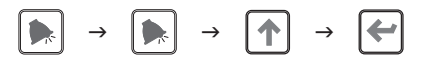

Das jetzt erscheinende Hauptmenü besteht aus folgenden Abschnitten.

- KONFIGURATION
- PARAMETER CPU
- KONFIG. FUEHLER
- KONFIG. EINGABE
- EINSTEL. MOD. CHRONO
- KONTRAST
- SCREENSAVER

### Konfiguration

Mit diesem Untermenü ist es möglich, das Netz unter Angabe der Anzahl der an das Schaltgerät angeschlossenen Geräten (N. Gerät) zu konfigurieren und die Netzdaten anzuzeigen.

| KONFIGL         | JRATION |   |
|-----------------|---------|---|
| N. GERAET       | 2       |   |
| BAUD RATE       | 19200   |   |
| PARITY          | ODD     |   |
| <b>BIT/CHAR</b> | 8       |   |
| ESC             |         | + |

Durch Drücken der **Enter**-Taste wird das Feld zur Angabe der Anzahl der Geräte, mit denen das Netz konfiguriert werden soll, angewählt.

Mit den Pfeiltasten ↑ oder ↓ durchläuft man die Zahlen 1 bis 30 und nach Anwahl des gewünschten Werts kann dieser mit der **PRG**-Taste bestätigt werden.

#### ACHTUNG

Es ist unbedingt zu beachten, dass die Adressen der an die Schaltgeräte angeschlossenen Geräte beginnend bei 1 bis zur Zahl "n" in der Netzkonfigurierung eingestellt werden müssen. Es darf keine Zahl in der Reihenfolge ausgelassen werden.

#### Parameter CPU

In diesem Abschnitt erhält man Zugang zum CPU-Prozessor eines jeden einzelnen an das Schaltgerät angeschlossene Gerät.

Alle Parameter jedes CPU-Prozessors können angezeigt und geändert werden. Das Fehlerverzeichnis zu jedem Gerät und die Hauptfunktionszustände können angezeigt werden.

Nach Auswahl der Zeile "PARAMTER CPU" und Drücken der Enter-Taste muss ein Passwort eingegeben werden.

#### ϔ HINWEIS

Aus Sicherheitsgründen wird dieses nur an autorisiertes Fachpersonal bekannt gegeben.

Nach Eingabe des korrekten Passwortes kann man das gesuchte Gerät mit den Pfeiltasten  $\uparrow$  oder  $\checkmark$  unter den "n" an das Schaltgerät angeschlossenen Geräten, anwählen.

|     | PARAMETER CPU |
|-----|---------------|
|     | CX            |
|     | AX            |
|     | STxPx         |
|     | FAULT         |
| #1  | ****          |
| ESC | لے            |

Durch Drücken der **Enter**-Taste gelangt man zur Bildschirmseite "PARAMTER CPU".

Unten links auf dieser Bildschirmseite wird die Adresse des Geräts angezeigt. Mit den Pfeiltasten  $\uparrow$  oder  $\checkmark$  kann man wählen, zu welchem Untermenü man Zugang erhalten möchte. Die Untermenüs Cx, Ax und STxPx ermöglichen die Anzeige und falls notwendig die Änderung der im Prozessor des angezeigten Gerätes enthaltenen Parameter.

Um diese Parameter zu ändern, ist nach Auswahl der Art der Parameter (Ax, Cx oder STxPx), zu denen man Zugang erhalten möchte, die **Enter**-Taste zu drücken.

Mit den Pfeiltasten  $\uparrow$  oder  $\checkmark$  kann man die Parameterliste durchlaufen und den gewünschten Parameter anwählen. Durch Drücken der **Enter**-Taste erhält man Zugang zu dem Parameterwert. Mit den Pfeiltasten  $\uparrow$  oder  $\checkmark$  wird der Wert des gewählten Parameters korrigiert.

Durch Drücken der **PRG**-Taste wird dieser Wert bestätigt und an den Prozessor des gewählten Gerätes übermittelt.

#### 🖞 HINWEIS

Zum Ändern der Parameter Ax und Cx muss das entsprechende Gerät ausgeschaltet sein.

Das Untermenü "FAULT" ermöglicht die Anzeige des Fehlerverzeichnisses des CPU-Prozessors der Steuerplatine. In dem Untermenü "\*\*\*\*\*\*" werden die folgenden Hauptbetriebsparameter angezeigt:

| FANSPD  | Drehzahl des Brennerventilators       |
|---------|---------------------------------------|
| PWM     | Wert der Leistungsmodulation          |
| T.MOD   | Wert der Modulationstemperatur        |
| T.ROOM  | Wert der Raumtemperatur               |
| VER.CPU | Version des CPU-Prozessors            |
|         | · · · · · · · · · · · · · · · · · · · |

Die Parameter V.INPT, V.ON und V.OFF werden z.Z. nicht verwendet.

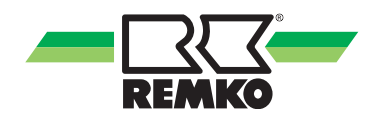

#### Temperaturfühler

Die Zeile "KONFIG. FUEHLER" mit den Pfeiltasten  $\uparrow$  oder  $\checkmark$  auswählen und anschließend die **Enter**-Taste drücken. Daraufhin erscheint die Bildschirmseite "KONFIGURATION FUEHLER".

| KONFIGURATION FUEHLER |       |        |        |   |
|-----------------------|-------|--------|--------|---|
|                       |       | INT    | EXT    |   |
| OFFSET                | °C    | 1.2    | 0.8    |   |
| METHODE               |       | INT/E> | (T/I+E |   |
| MITTELGEV             | VICHT | 1      | 1      |   |
| Xd                    | °C    | 0.5    |        |   |
| ESC                   |       |        |        | ┙ |

In der Zeile **"OFFSET"** werden die Fühlerwerte des internen (Serie) und externen (Zubehör) Temperaturfühlers abgeglichen.

Für den Fühlerabgleich sollten eingeschwungene Temperaturwerte von ca. 20°C vorliegen. Die angezeigte Isttemperatur und der gemessene Wert am Temperaturfühler (zu messen mit einem separaten geeignetem Temperaturmessgerät) bekannt sein.

Um die ermittelten Differenzwerte einzugeben, die **Eingabetaste** drücken bis die gewünschte Position angewählt ist und mit den Pfeiltasten  $\uparrow$  oder  $\checkmark$  die Werte entsprechend dem Messergebniss anpassen.

Mit der **PRG**-Taste wird dieser Vorgang abgeschlossen und bestätigt.

In der Zeile **"METHODE"** wird die gewünschte Funktion des/der Fühler ausgewählt.

#### 🖞 HINWEIS

Die Variante EXT und I+E stehen nur bei Verwendung des externen Temperaturfühlers zur Verfügung. In der Zeile **"MITTELGEWICHT"** kann die Priorität der Temperaturfühler zwischen internen und externen Fühler eingestellt werden.

Diese Funktion ist nur bei der "Methode I+E" (Mittelwertbildung) aktiv.

In der Zeile **"Xd"** wird die Schaltdifferenz (+ und-) vom Sollwert für alle Temperaturfühler eingestellt. *Beispiel: Sollwert 20°C, Xd* = 0,5;

Gerät heizt bis 20,5°C und neustart bei 19,5°C.

#### Konfiguration Eingänge

Diese Funktionen stehen z.Z. nicht zur Verfügung.

#### **Einstellung Bedienungsart**

Die Zeile "EINSTEL. MOD. CHRONO" mit den Pfeiltasten anwählen und die Enter-Taste drücken. Mit diesem Menü kann man die Bedienungsart des Schaltgerätes (z.B. Master) anwählen.

#### Kontrast

Die Zeile "KONTRAST" mit den Pfeiltasten auswählen und die Enter-Taste drücken. Durch nochmaliges Drücken der **Enter**-Taste kann über die Pfeiltasten  $\uparrow$ oder  $\checkmark$  der Prozentsatz des Bildschirmkontrastes verändert werden.

#### Screensaver

Die Zeile "SCREENSAVER" mit den Pfeiltasten  $\uparrow$  oder  $\checkmark$  auswählen und die Enter-Taste drücken. Durch nochmaliges Drücken der Enter-Taste kann über die Pfeiltasten die Wartezeit bis zum Einschalten des Bildschirmschoners im Bereitschaftszustand verändert werden.

# Fehlermeldungen

Auf der Hauptbildschirmseite des Schaltgerätes können drei verschiedene Fehlermeldungen angezeigt werden:

🕅 Netzstörung

▲ Gerätefehler

E<sup>2</sup>P Datenverlust

Die Meldung "Netzstörung" (🕅) erfolgt, wenn das Schaltgerät Übertragungsfehler mit der/den Prozessor/en einer oder mehrerer der angeschlossenen GPM Geräte hat.

Die Meldung "Gerätefehler" (A) erfolgt, wenn ein oder mehrere an das Schaltgerät angeschlossene GPM Geräte Funktionsstörungen aufweisen.

Durch Drücken auf die **Fehler**-Taste (**D**) erscheint eine Bildschirmseite, auf der man den/die Fehler und Betriebszustand des/der Gerätes ablesen kann.

| N. | Cod   | Tout | Nak  | Μ |
|----|-------|------|------|---|
| 01 | F1    | 0000 | 0000 | 0 |
| 02 | = = = | 0005 | 0000 | 0 |
| 03 | = = = | 0000 | 0004 | 0 |
| 04 | = = = | 0000 | 0000 | 1 |
|    |       |      |      |   |
|    |       |      |      |   |

Alle im Netz konfigurierten Geräte werden in jeweils einer Zeile mit der auf der Steuerplatine eingestellten Adresse als Zahl in Spalte **"N"** angezeigt.

In Spalte **"Cod"** wird die Art eines Fehlers angezeigt.

In Spalte **"Tout"** wird die Zeit der Netzstörung angezeigt.

In Spalte **"Nak"** wird die Anzahl der Datenübertragungsfehler mit der Steuerplatine angezeigt.

Spalte "M" siehe Seite 9

#### HINWEIS

Die Bedeutung des Fehlercodes entnehmen Sie bitte aus der Geräte Betriebsanleitung.

### Fehlermeldungen zurücksetzen

Um evtl. Fehler rückzusetzen ruft man mit der **Fehler**-Taste ( $\square$ ) die Bildschirmseite zur Fehlerverwaltung auf. Mit den Pfeiltasten  $\uparrow$  oder  $\checkmark$  wird die Zeile des gewünschten Gerätes ausgewählt und durch Drücken auf die **Eingabetaste** ( $\P$ ) erscheint die Reset-Bildschirmseite.

| N.                 | Cod | Tout | Nak  | М |
|--------------------|-----|------|------|---|
| 01                 | F1  | 0000 | 0000 | 0 |
| RESET = <b>↓</b> ↓ |     |      |      |   |
|                    |     |      |      |   |
|                    |     |      |      |   |

Durch gleichzeitiges Drücken auf beide Pfeiltasten  $\uparrow$  und  $\checkmark$  für 3 Sekunden wird das gewählte Gerät zurückgesetzt.

### E<sup>2</sup>P Datenverlust

Der Datenspeicher ist entleert. Das Schaltgerät muss neu programmiert werden.

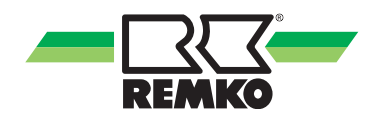

# Geräte Vernetzung

Es können bis zu 30 GPM Geräte über eine BUS-Verbindung vernetz werden.

Die Steuerleitung wird jeweils an den Klemmen 3 und 4 des Steckers CN7 auf der Steuerplatine aufgeschaltet. Im Gruppenschaltgerät ATR-6 G einmal an die Klemmen A+ und B-.

#### **HINWEIS**

Beim Anschluss mehrerer Geräte in einem Netz ist die Polarität des MOD-BUS Anschlusses zu beachten.

Den Stecker CN8 mit dem elektrischem Widerstand von der/den Steuerplatine/n entfernen.

Die BUS-Verbindung wird mit einer abgeschirmten zweiadrigen Steuerleitung mit einem Querschnitt zwischen 0,25 und 1,5 mm<sup>2</sup> hergestellt.

Jedes GPM-Gerät muss mit einer eindeutigen Adresse (#) versehen werden.

Die Adressen der Geräte werden zugeordnet, in dem man den Dippschalter auf der jeweiligen Steuerplatine entsprechend der nebenstehenden Abbildung einstellt.

Die gewünschte Adresse (#) erhält man durch Addieren der den Schalterpositionen zugeordneten Werten.

#### ACHTUNG

Die Geräte müssen von 1 bis "n" durchnummeriert werden ohne eine Zahl in der Reihenfolge auszulassen.

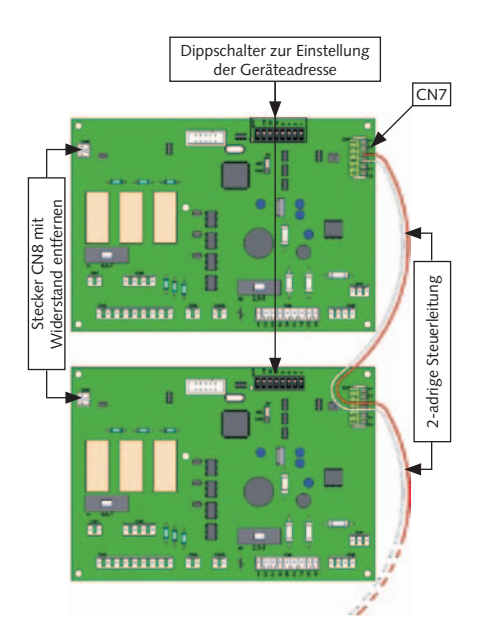

# Geräte Adressen (#) mittels Dippschalter zuweisen

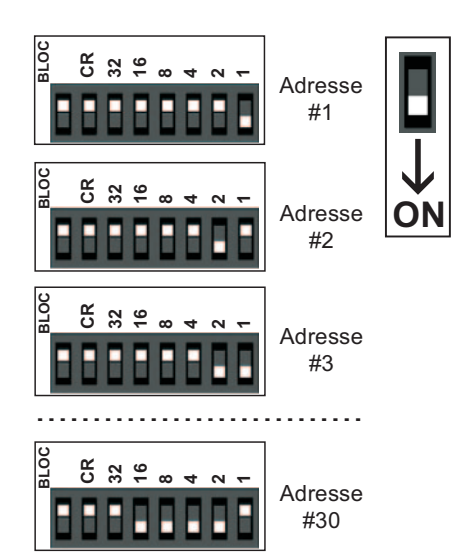

### Stromversogung der ATR-6 G

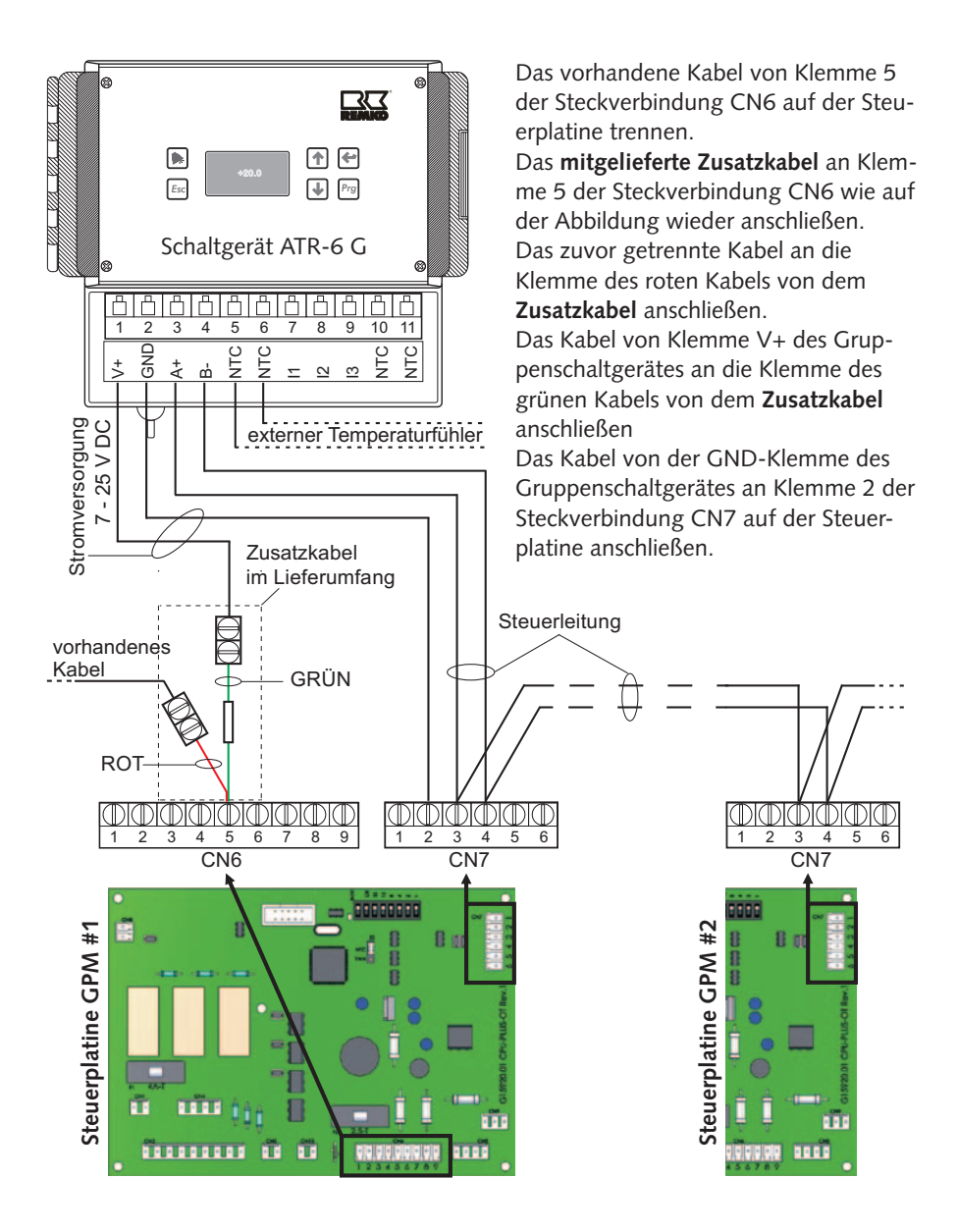

Maß- und Konstruktionsänderungen, die dem technischen Fortschritt dienen, bleiben uns vorbehalten.

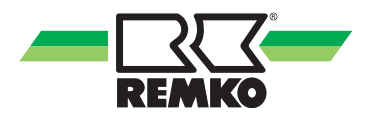

### **Technische Daten**

| Тур                           | ATR-6 G                            |  |
|-------------------------------|------------------------------------|--|
| Tagtemperatur                 | - 5 + 30 °C                        |  |
| Absenktemperatur              | - 5 + 30 °C                        |  |
| Frostschutztemperatur         | - 5 + 30 °C                        |  |
| Fühlertoleranz                | ± 1 K                              |  |
| Schaltdifferenz               | $\pm$ 0,1 $\pm$ 5,0 K, einstellbar |  |
| Temperaturauflösung           | Sollwert 0,1 K / Istwert 0,1 K     |  |
| Solltemperatureinstellung     | über Menü                          |  |
| Zeitschaltuhr                 | Elektronische Wochenschaltuhr      |  |
| Gangreserve                   | ca. 48 Stunden                     |  |
| Anzeige                       | LC-Display                         |  |
| Betriebsspannung              | 7 - 25 V DC                        |  |
| Lebensdauer elektrisch        | 0,5 x 10 <sup>5</sup> Schaltspiele |  |
| Max. zul. Umgebungstemperatur | 0+ 50 °C                           |  |
| Gehäuse: Material             | Kunststoff ABS                     |  |
| Schutzart                     | IP 54                              |  |
| Schutzklasse                  | II nach DIN EN 60730-1             |  |
| Maße B x H x T                | 194 x 160 x 104 mm                 |  |
| Befestigung                   | Aufputz Wandmontage                |  |
| Gewicht                       | 0,770 kg                           |  |
| EDV-Nr.                       | 1011363                            |  |

Maß- und Konstruktionsänderungen, die dem technischen Fortschritt dienen, bleiben uns vorbehalten.

# **REMKO INTERNATIONAL**

... und einmal ganz in Ihrer Nähe! Nutzen Sie unsere Erfahrung und Beratung

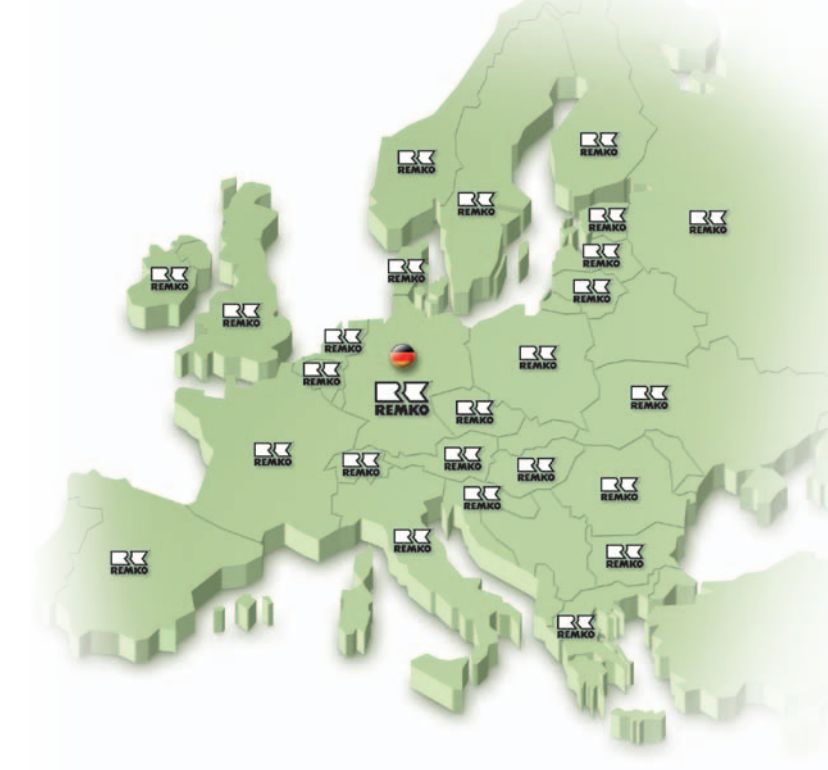

#### REMKO GmbH & Co. KG Klima- und Wärmetechnik

Im Seelenkamp 12 Postfach 1827 Telefon Telefax E-mail Internet D-32791 Lage D-32777 Lage +49 5232 606-0 +49 5232 606-260 info@remko.de www.remko.de

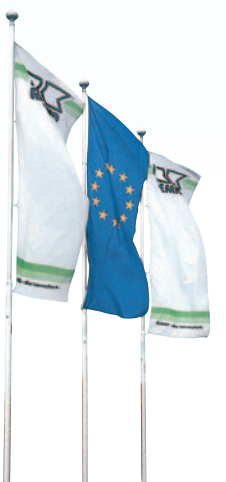